台南一中 E-Testing 英檢系統 相關說明\_學生(112/3/28 版)

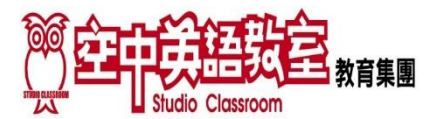

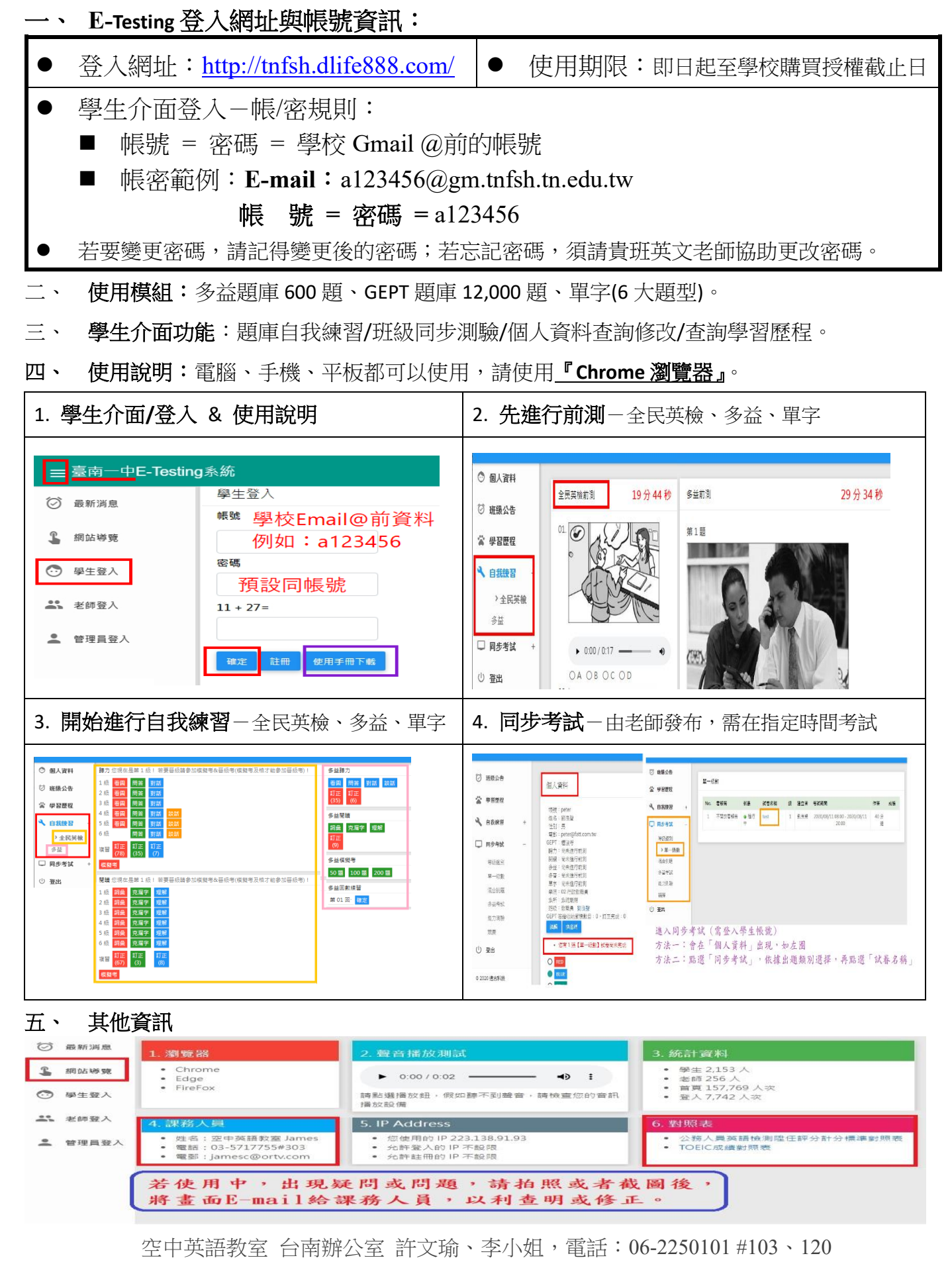

<上班時間: 週一~週五 9:00~11:45、12:45~16:45>